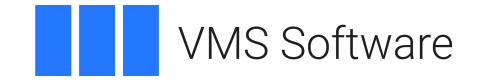

# VSI OpenVMS

# VSI Availability Manager Data Server Guide for Microsoft Windows

Document Number: DO-AMDSCG-01A

Publication Date: May 2024

**Operating System and Version:** Microsoft Windows 10 **Software Version:** VSI Availability Manager Version 3.2-1

#### VSI Availability Manager Data Server Guide for Microsoft Windows

VMS Software

Copyright © 2024 VMS Software, Inc. (VSI), Boston, Massachusetts, USA

#### Legal Notice

Confidential computer software. Valid license from VSI required for possession, use or copying. Consistent with FAR 12.211 and 12.212, Commercial Computer Software, Computer Software Documentation, and Technical Data for Commercial Items are licensed to the U.S. Government under vendor's standard commercial license.

The information contained herein is subject to change without notice. The only warranties for VSI products and services are set forth in the express warranty statements accompanying such products and services. Nothing herein should be construed as constituting an additional warranty. VSI shall not be liable for technical or editorial errors or omissions contained herein.

HPE, HPE Integrity, HPE Alpha, and HPE Proliant are trademarks or registered trademarks of Hewlett Packard Enterprise.

Microsoft, Windows, Windows-NT and Microsoft XP are U.S. registered trademarks of Microsoft Corporation. Microsoft Vista is either a registered trademark or trademark of Microsoft Corporation in the United States and/or other countries.

| V |
|---|
| v |
| v |
| v |
| v |
| v |
| 1 |
| 3 |
| 3 |
| 3 |
| 7 |
| 4 |
| 1 |

# Preface

## 1. About VSI

VMS Software, Inc. (VSI) is an independent software company licensed by Hewlett Packard Enterprise to develop and support the OpenVMS operating system.

## 2. Intended Audience

This guide is intended for system managers who install and use the VSI Availability Manager software. It is assumed that the system managers who use this product are familiar with Microsoft Windows<sup>1</sup> terms and functions.

## 3. Document Structure

This guide is organized as follows:

- Chapter 1 provides an introduction to this guide.
- Chapter 2 provides a configuration example for the Data Server running on Windows 10 and explains how to configure network adapters for this system.

## 4. Related Documents

The following manuals provide additional information:

- *VSI Availability Manager Version 3.2-1 Installation Instructions* contain information about installing the VSI Availability Manager on OpenVMS and Windows systems.
- *VSI Availability Manager User's Guide* explains how to use the VSI Availability Manager software to detect and correct system availability problems.

For additional information about VSI OpenVMS products and services, please visit the VSI OpenVMS website at or contact us at <info@vmssoftware.com>.

## 5. VSI Encourages Your Comments

You may send comments or suggestions regarding this manual or any VSI document by sending electronic mail to the following Internet address: <docinfo@vmssoftware.com>. Users who have VSI OpenVMS support contracts through VSI can contact <support@vmssoftware.com> for help with this product.

<sup>&</sup>lt;sup>1</sup>The term **Windows**, as it is used in this manual, refers to Windows 10.

# **Chapter 1. Introduction**

This document provides instructions on how to configure use of the network adapters for a system running Microsoft Windows by the Availability Manager Data Server. This Guide applies to Windows installations of the VSI Availability Manager kit for Windows. The equivalent configuration for the Data Server running on OpenVMS is covered in Chapter 2 of the VSI Availability Manager User's Guide.

As documented in the VSI Availability Manager User's Guide, Section 1.2.2, a system running the Data Server must have a network adapter connected to the local LAN for each OpenVMS cluster or system monitored by one or more Data Analyzers. This guide shows how to assign a port number to each network adapter on a Microsoft Windows system.

# Chapter 2. Configuration Example Used by This Guide

This guide is using a Microsoft Windows system with four network adapters as an example configuration. Each adapter is connected to the local LAN of a cluster of OpenVMS systems (see Figure 2.1).

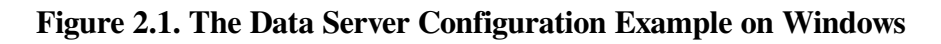

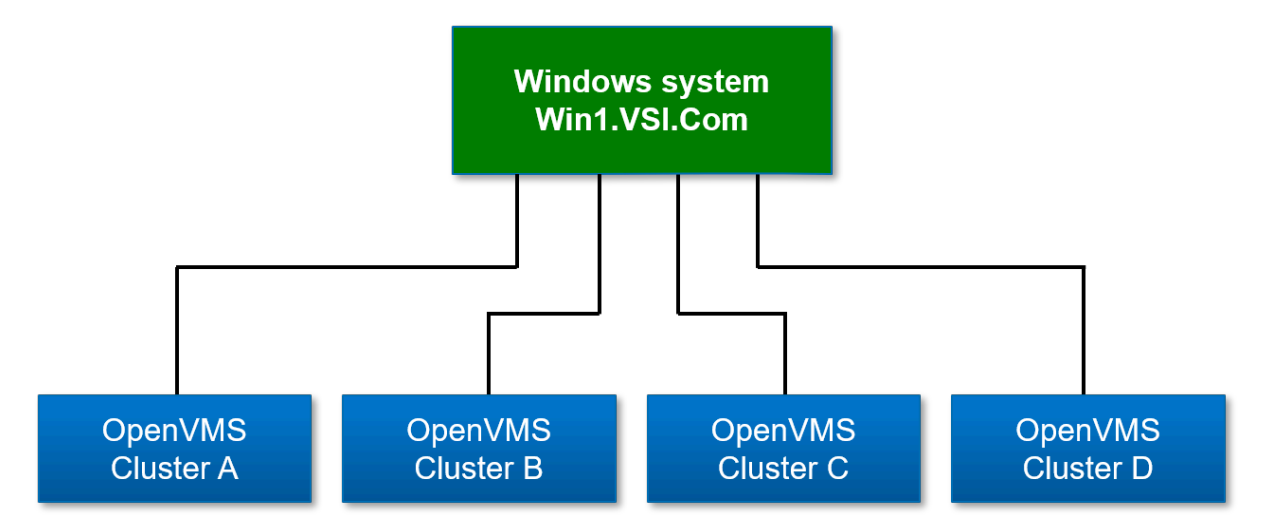

## 2.1. Steps to Setup the Configuration Example

The Data Server Configuration utility assigns a TCP/IP port number to a network adapter. For this example, network adapter #1 is connected to OpenVMS cluster A, #2 to OpenVMS cluster B, #3 to OpenVMS cluster C, and #4 to OpenVMS cluster D. The port numbers assigned to the network adapters are 9810 through 9813 respectively.

After assigning port numbers to network adapters in the Data Server Configuration utility, the ports need to be opened for incoming traffic in the Microsoft Windows Firewall.

## 2.1.1. Data Server Steps

Open the Data Server Configuration utility. One way to do this is to click on the Windows **Start** button and type "Data" to display the three components of the Availability Manager on Windows.

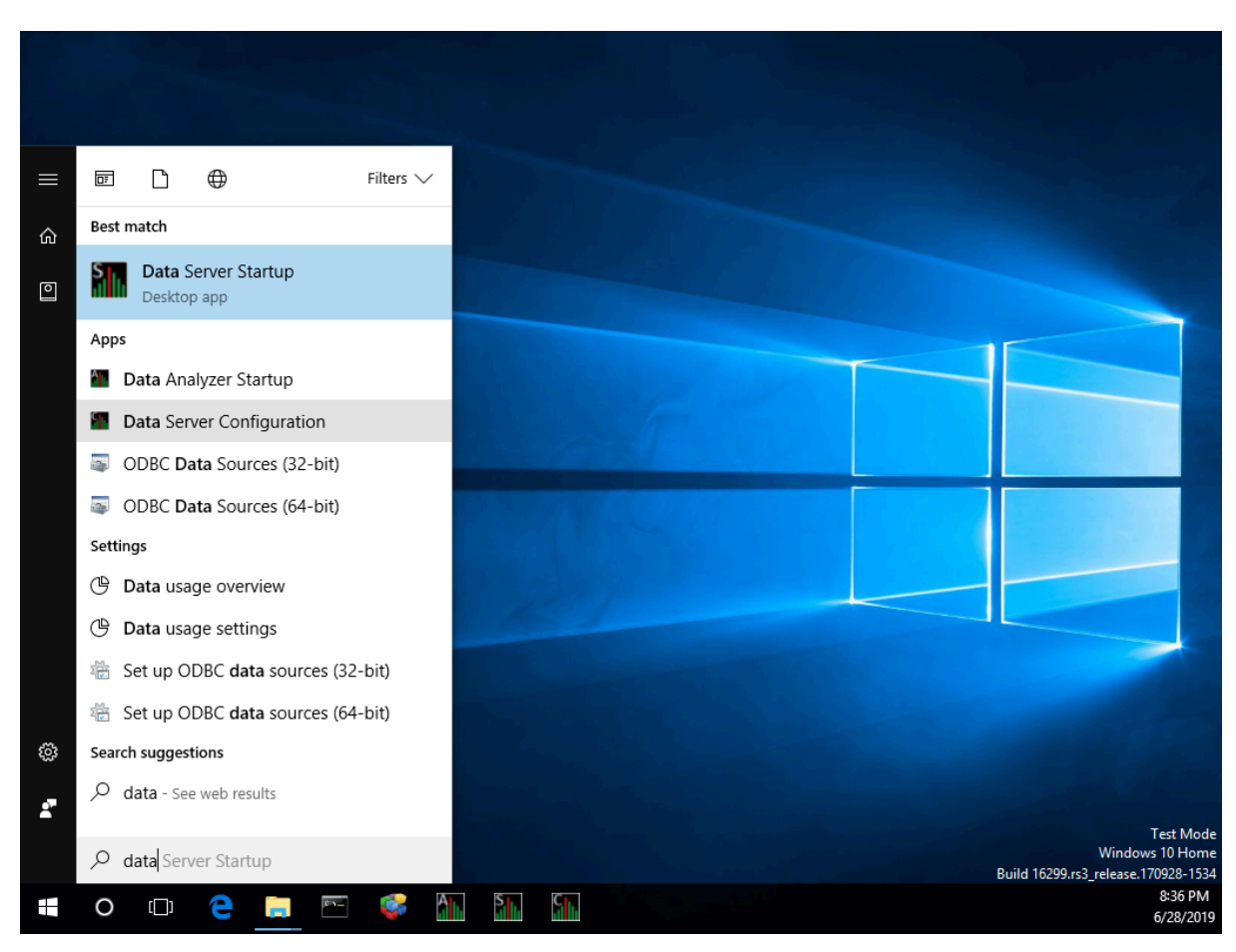

Figure 2.2. Starting the Data Server Configuration Utility

Right-click the Data Server Configuration entry and select **Run as administrator** from the menu to start the utility along with the Availability Manager protocol driver, which scans the system for available network adapters.

The Data Server Configuration utility utilizes a Windows Command Prompt to display the network adapters and assigned port numbers. Figure 2.3 shows the default configuration from the first time that the Data Server Configuration utility is run on the system.

#### Figure 2.3. The Default Configuration of Network Adapters and Ports

|                          | C:\Prog                  | ıram Fi                      | les\VMS S                         | oftware In                 | c\VSI Availabilit                   | y Manager\C3.2-1E                               | AMConsoleLaunch                                                  | her.exe                                                  |                                          |                                        |                         |                                 |                       |                      |                                  |                                     | -             | × |
|--------------------------|--------------------------|------------------------------|-----------------------------------|----------------------------|-------------------------------------|-------------------------------------------------|------------------------------------------------------------------|----------------------------------------------------------|------------------------------------------|----------------------------------------|-------------------------|---------------------------------|-----------------------|----------------------|----------------------------------|-------------------------------------|---------------|---|
| Sta<br>Fri<br>Fri        | tusLoį<br>, Jun<br>, Jun | ger.<br>28th<br>28th         | <ctor><br/>20:39<br/>20:39</ctor> | - Open<br>17.412<br>17.412 | ed log fil<br>Platform<br>** Log fi | e AM_Server_2<br>attributes, C<br>le opened for | 0190628-2039.<br>S name and ve<br>output **                      | log for ou<br>ersion = Wi                                | tput<br>ndows V:                         | ista 6.2                               |                         |                                 |                       |                      |                                  |                                     |               | ^ |
| Fri<br>Fri<br>Fri        | , Jun<br>, Jun<br>, Jun  | 28th<br>28th<br>28th         | 20:39<br>20:39<br>20:39           | 17.412<br>17.412<br>17.412 | VSI A<br>- 201                      | vailability M<br>9, VMS Softwa                  | anager Server<br>re, Inc.                                        | r C3.2-1C (                                              | build 20                                 | 907)                                   |                         |                                 |                       |                      |                                  |                                     |               |   |
| Fri<br>Fri<br>Fri        | , Jun<br>, Jun<br>, Jun  | 28th<br>28th<br>28th<br>28th | 20:39<br>20:39<br>20:39<br>20:39  | 17.426                     | Network a<br>\DEVI<br>\DEVI         | dapters found<br>CE\{BD217D57-<br>CE\{379469D8- | on this syst<br>EBBB-444B-9FA<br>1CB8-42F7-AD9                   | tem<br>AA-5E220DCA<br>95-17FBB8BA                        | 3AB2} -<br>56CE} -                       | Intel(R)<br>Intel(R)                   | PRO/                    | 1000 MT<br>1000 MT              | Desktop<br>Desktop    | Adapter<br>Adapter : | #2                               |                                     |               |   |
| Fri<br>Fri<br>Fri        | , Jun<br>, Jun<br>, Jun  | 28th<br>28th<br>28th         | 20:39<br>20:39<br>20:39           | 17.426<br>17.426<br>17.505 | \DEVI<br>\DEVI<br>Port and          | CE\{079E0504-<br>CE\{71A3C0BC-<br>network adapt | 81F6-4911-9A6<br>7449-4AC2-826<br>er assoicatio                  | 50-A38DBA59<br>50-F6B3A44C<br>ons used fo                | 1FCF} -<br>7C52} -<br>r OpenVI           | Intel(R)<br>Intel(R)<br>MS system      | ) PRO/<br>) PRO/<br>ns  | 1000 MT<br>1000 MT              | Desktop<br>Desktop    | Adapter<br>Adapter   | #3<br>#4                         |                                     |               |   |
| Fri<br>Fri<br>Fri<br>Fri | , Jun<br>, Jun<br>, Jun  | 28th<br>28th<br>28th<br>28th | 20:39<br>20:39<br>20:39<br>20:39  | 17.505<br>17.505<br>17.505 | Port<br>9810<br>9811<br>9812        | - selected<br>- true<br>- true<br>- true        | adapter des<br>Intel(R) PR<br>Intel(R) PR<br>Intel(R) PR         | SCRIPTION (<br>RO/1000 MT<br>RO/1000 MT<br>RO/1000 MT    | adapter<br>Desktop<br>Desktop<br>Desktop | name)<br>Adapter<br>Adapter<br>Adapter | (\DEV<br>#2 (\<br>#3 (\ | ICE\{BD2<br>DEVICE\{<br>DEVICE\ | 217D57-EB<br>379469D8 | BB-444B-<br>-1CB8-42 | 9FAA-5E2<br>F7-AD95-<br>11-9A60- | 20DCA3AB2<br>17FBB8BA5<br>A38DBA591 | 2})<br>56CE}) |   |
| Fri<br>Fri               | , Jun<br>, Jun           | 28th<br>28th                 | 20:39<br>20:39                    | 17.505                     | 9813<br>Server is                   | - true<br>in configura                          | Intel(R) PR<br>tion mode                                         | RO/1000 MT                                               | Desktop                                  | Adapter                                | #4 (\                   | DEVICE                          | 71A3C0BC              | -7449-4A             | C2-8260-                         | F6B3A44C7                           | 7C52})        |   |
| Ava:                     | ilabi                    | lity                         | Managei                           | serve                      | r Configur                          | ation Menu                                      |                                                                  |                                                          |                                          |                                        |                         |                                 |                       |                      |                                  |                                     |               |   |
|                          | Entry                    | / #                          | Enal                              | oled                       | Port #                              | Network a                                       | dapter                                                           |                                                          |                                          |                                        |                         |                                 |                       |                      |                                  |                                     |               |   |
|                          | 0<br>1<br>2<br>3         |                              | Y6<br>Y6<br>Y6                    | 25<br>25<br>25<br>25       | 9810<br>9811<br>9812<br>9813        | Intel(R)<br>Intel(R)<br>Intel(R)<br>Intel(R)    | PRO/1000 MT D<br>PRO/1000 MT D<br>PRO/1000 MT D<br>PRO/1000 MT D | Desktop Ada<br>Desktop Ada<br>Desktop Ada<br>Desktop Ada | pter<br>pter #2<br>pter #3<br>pter #4    |                                        |                         |                                 |                       |                      |                                  |                                     |               |   |
|                          | Enter                    | r ent                        | ry # to                           | o confi                    | gure an en                          | try, l to lis                                   | t entries, or                                                    | r e to exit                                              | config                                   | uration                                |                         |                                 |                       |                      |                                  |                                     |               |   |
|                          |                          |                              |                                   |                            |                                     |                                                 |                                                                  |                                                          |                                          |                                        |                         |                                 |                       |                      |                                  |                                     |               |   |
|                          |                          |                              |                                   |                            |                                     |                                                 |                                                                  |                                                          |                                          |                                        |                         |                                 |                       |                      |                                  |                                     |               |   |

There are some things to note from the screen shown in Figure 2.3.

- Network adapter #1 is listed as "Intel(R) PRO/1000 MT Desktop Adapter".
- The first time the Data Server Configuration utility is run, it configures the network adapters as selected and assigns port numbers to each one starting with the first available port of 9810.

This is the desired configuration for the setup in Figure 2.1. Entering "e" to exit saves this configuration and then exits the utility.

Figures 2.4 and 2.5 show how to disable a network adapter so it is not used by the Data Server, and how to change the port number for an adapter. Note that disabling a network adapter stops the Data Server from using the adapter to communicate with OpenVMS systems on its local LAN. The adapter is still available for Windows and other programs.

#### Figure 2.4. Disabling a Network Adapter

| C:\Program Files\VMS Software Inc\VSI Availability Manager\C3.2-18\AMConsoleLauncher.exe                                                                                                    |  | $\times$ |          |  |  |  |  |
|----------------------------------------------------------------------------------------------------|--|----------|----------|--|--|--|--|
| Fri, Jun 28th 20:39:17.426 \DEVICE\{37946908-1C88-42F7-AD95-17F8B8A56CE} - Intel(R) PRO/1000 MT Desktop Adapter #2<br>Fri, Jun 28th 20:39:17.426 \DEVICE\{67966544-81F6-4911-9A60-A380BA591FCF} - Intel(R) PRO/1000 MT Desktop Adapter #3<br>Fri, Jun 28th 20:39:17.426 \DEVICE\{71A3C08C-7449-4AC2-8260-F6B3A44C7C2} - Intel(R) PRO/1000 MT Desktop Adapter #4                                                                                                    |  |          | ^        |  |  |  |  |
| Fri, Jun 28th 20:39:17.505 Port and network adapter assolications Used for UpenvMs Systems<br>Fri, Jun 28th 20:39:17.505 Port - selected adapter description (adapter name)<br>Fri, Jun 28th 20:39:17.505 9810 - true Intel(R) PRO/1000 MT Desktop Adapter (\DEVICE\{BD217D57-EBB8-4448-9FAA-5E220DCA3AB2})<br>Fri, Jun 28th 20:39:17.505 9811 - true Intel(R) PRO/1000 MT Desktop Adapter #2 (\DEVICE\{379469D8-1CB8-42F7-AD95-17FB88BA56CE})<br>Fri, Jun 28th 20:39:17.505 9811 - true Intel(R) PRO/1000 MT Desktop Adapter #3 (\DEVICE\{079E0504-81F6-4911-9A60-A38D0A591FCF})<br>Fri, Jun 28th 20:39:17.505 9813 - true Intel(R) PRO/1000 MT Desktop Adapter #3 (\DEVICE\{71A3C08C-7449-4AC2-8260-F683A44C7C52}}<br>Fri, Jun 28th 20:39:17.521 Server is in configuration mode |  |          |          |  |  |  |  |
| Availability Manager Server Configuration Menu                                                                                                    |  |          |          |  |  |  |  |
| Entry # Enabled Port # Network adapter                                                                                                    |  |          |          |  |  |  |  |
| 0         Yes         9810         Intel(R)         PRO/1000         MT Desktop         Adapter           1         Yes         9811         Intel(R)         PRO/1000         MT Desktop         Adapter         #2           2         Yes         9812         Intel(R)         PRO/1000         MT Desktop         Adapter         #3           3         Yes         9813         Intel(R)         PRO/1000         MT Desktop         Adapter         #4                                                                                                    |  |          |          |  |  |  |  |
| Enter entry # to configure an entry, l to list entries, or e to exit configuration 3<br>Modify entry data for Intel(R) PRO/1000 MI Desktop Adapter #4 (y/n) [n] y<br>Enable network adapter? (y/n) [y] n                                                                                                    |  |          |          |  |  |  |  |
| Enter entry # to configure an entry, l to list entries, or e to exit configuration l                                                                                                    |  |          |          |  |  |  |  |
| Availability Manager Server Configuration Menu                                                                                                    |  |          |          |  |  |  |  |
| Entry # Enabled Port # Network adapter                                                                                                    |  |          |          |  |  |  |  |
| 0         Yes         9810         Intel(R) PRO/1000 MT Desktop Adapter           1         Yes         9811         Intel(R) PRO/1000 MT Desktop Adapter #2           2         Yes         9812         Intel(R) PRO/1000 MT Desktop Adapter #3           3         No          Intel(R) PRO/1000 MT Desktop Adapter #4                                                                                                    |  |          |          |  |  |  |  |
| Enter entry # to configure an entry, 1 to list entries, or e to exit configuration                                                                                                    |  |          | <b>~</b> |  |  |  |  |

Figure 2.4 shows how to disable a network adapter. Adapter #3 is selected, and disabled. Then, the list of adapters and their current setup is displayed.

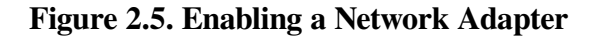

| C:\Program Files\VMS Software I                                                                  | nc\VSI Availability Ma                                                                                                    | nager\C3.2-1B\AMConsoleLauncher.exe                                                                                                    | - |  | × |  |  |  |  |  |
|--------------------------------------------------------------------------------------------------|----------------------------------------------------------------------------------------------------|----------------------------------------------------------------------------------------------------|---|--|---|--|--|--|--|--|
| 0 Yes<br>1 Yes<br>2 Yes<br>3 Yes                                                                 | 9810<br>9811<br>9812<br>9813                                                                                                    | Intel(R) PRO/1000 MT Desktop Adapter<br>Intel(R) PRO/1000 MT Desktop Adapter #2<br>Intel(R) PRO/1000 MT Desktop Adapter #3<br>Intel(R) PRO/1000 MT Desktop Adapter #4 |   |  | ^ |  |  |  |  |  |
| Enter entry # to conf.<br>Modify entry data for<br>Enable network adapte                         | igure an entry,<br>Intel(R) PRO/1<br>r? (y/n) [y] r                                                                                                    | , l to list entries, or e to exit configuration 3<br>1000 MT Desktop Adapter #4 (y/n) [n] y<br>1                                                                      |   |  |   |  |  |  |  |  |
| Enter entry # to conf                                                                            | igure an entry,                                                                                                    | , l to list entries, or e to exit configuration l                                                                                                    |   |  |   |  |  |  |  |  |
| Availability Manager Serv                                                                        | er Configuratio                                                                                                    | on Menu                                                                                                    |   |  |   |  |  |  |  |  |
| Entry # Enabled                                                                                  | Port #                                                                                                    | Network adapter                                                                                                    |   |  |   |  |  |  |  |  |
| 0 Yes<br>1 Yes<br>2 Yes<br>3 No                                                                  | 9810<br>9811<br>9812                                                                                                    | Intel(R) PRO/1000 MT Desktop Adapter<br>Intel(R) PRO/1000 MT Desktop Adapter #2<br>Intel(R) PRO/1000 MT Desktop Adapter #3<br>Intel(R) PRO/1000 MT Desktop Adapter #4 |   |  |   |  |  |  |  |  |
| Enter entry # to conf<br>Modify entry data for<br>Enable network adapte<br>Enable IP port number | Enter entry # to configure an entry, l to list entries, or e to exit configuration 3<br>Modify entry data for Intel(R) PRO/1000 MT Desktop Adapter #4 (y/n) [n] y<br>Enable network adapter? (y/n) [n] y<br>Enable IP port number (9810-9830) 9820 |                                                                                                    |   |  |   |  |  |  |  |  |
| Availability Manager Serv                                                                        | er Configuratio                                                                                                    | on Menu                                                                                                    |   |  |   |  |  |  |  |  |
| Entry # Enabled                                                                                  | Port #                                                                                                    | Network adapter                                                                                                    |   |  |   |  |  |  |  |  |
| 0 Yes<br>1 Yes<br>2 Yes<br>3 Yes                                                                 | 9810<br>9811<br>9812<br>9820                                                                                                    | Intel(R) PRO/1000 MT Desktop Adapter<br>Intel(R) PRO/1000 MT Desktop Adapter #2<br>Intel(R) PRO/1000 MT Desktop Adapter #3<br>Intel(R) PRO/1000 MT Desktop Adapter #4 |   |  |   |  |  |  |  |  |
| Enter entry # to conf.                                                                           | igure an entry,                                                                                                    | l to list entries, or e to exit configuration _                                                                                                    |   |  | ~ |  |  |  |  |  |

Figure 2.5 displays the steps to enable a network adapter. Adapter #3 is selected, and enabled. The list of adapters is displayed after this change. Note the range of port numbers to use in the "Enable IP port number" prompt. These port numbers are used by the Data Server when it is started.

#### Figure 2.6. Exiting the Data Server Configuration Utility

| C:\Prog                          | ıram Files∖VI                                                                                                    | VIS Software Inc         | \VSI Availability M          | anager\C3.2-1B\AMConsoleLauncher.exe                                                                                                    | - |  | × |  |  |
|----------------------------------|----------------------------------------------------------------------------------------------------|--------------------------|------------------------------|----------------------------------------------------------------------------------------------------|---|--|---|--|--|
| Enter<br>Modif<br>Enabl<br>Enter | Enter entry # to configure an entry, 1 to list entries, or e to exit configuration 3<br>Modify entry data for Intel(R) PRO/1000 MT Desktop Adapter #4 (y/n) [n] y<br>Enable network adapter? (y/n) [y] n<br>Enter entry # to configure an entry. 1 to list entries, or e to exit configuration 1 |                          |                              |                                                                                                    |   |  |   |  |  |
|                                  |                                                                                                    |                          |                              |                                                                                                    |   |  |   |  |  |
| Availabil                        | lity Mana                                                                                                    | ager Server              | • Configurati                | on Menu                                                                                                    |   |  |   |  |  |
| Entry                            | /# E                                                                                                    | nabled                   | Port #                       | Network adapter                                                                                                    |   |  |   |  |  |
| 0<br>1<br>2<br>3                 |                                                                                                    | Yes<br>Yes<br>Yes<br>No  | 9810<br>9811<br>9812         | Intel(R) PRO/1000 MT Desktop Adapter<br>Intel(R) PRO/1000 MT Desktop Adapter #2<br>Intel(R) PRO/1000 MT Desktop Adapter #3<br>Intel(R) PRO/1000 MT Desktop Adapter #4 |   |  |   |  |  |
| Enter<br>Modif<br>Enab]<br>Enab] | Enter entry # to configure an entry, l to list entries, or e to exit configuration 3<br>Modify entry data for Intel(R) PRO/1000 MT Desktop Adapter #4 (y/n) [n] y<br>Enable network adapter? (y/n) [n] y<br>Enable IP port number (9810-9830) 9820                                               |                          |                              |                                                                                                    |   |  |   |  |  |
| Availabil                        | lity Mana                                                                                                    | ager Server              | • Configurati                | on Menu                                                                                                    |   |  |   |  |  |
| Entry                            | /# E                                                                                                    | nabled                   | Port #                       | Network adapter                                                                                                    |   |  |   |  |  |
| 0<br>1<br>2<br>3                 |                                                                                                    | Yes<br>Yes<br>Yes<br>Yes | 9810<br>9811<br>9812<br>9820 | Intel(R) PRO/1000 MT Desktop Adapter<br>Intel(R) PRO/1000 MT Desktop Adapter #2<br>Intel(R) PRO/1000 MT Desktop Adapter #3<br>Intel(R) PRO/1000 MT Desktop Adapter #4 |   |  |   |  |  |
| Enter                            | r entry #                                                                                                    | to config                | gure an entry                | v, l to list entries, or e to exit configuration e                                                                                                    |   |  |   |  |  |
| Exiting s                        | server co                                                                                                    | onfiguratio              | on                           |                                                                                                    |   |  |   |  |  |
| Exiting s                        | server co                                                                                                    | onfiguratio              | on momentaril                | y.                                                                                                    |   |  | ~ |  |  |

Figure 2.6 displays the text when the utility is directed to exit. This screen is displayed for a short time while the utility saves the configuration, and then Windows Command Prompt closes.

## 2.1.2. Windows Firewall Steps

After configuring the network adapters, the ports need to be opened for incoming traffic in the Windows Firewall, as incoming traffic to them is blocked by default.

Start the Windows Firewall application by clicking on the Windows **Start** button. Type "Firewall", and select the Windows Firewall entry.

| 🔗 Windows Defender Firewall with | h Advanced Security                         |                              |         |         |          |              | — [               | × |
|----------------------------------|---------------------------------------------|------------------------------|---------|---------|----------|--------------|-------------------|---|
| <u>File Action View H</u> elp    |                                             |                              |         |         |          |              |                   |   |
| 🗢 🄿 🙍 🖬 🗟 🖬                      |                                             |                              |         |         |          |              |                   |   |
| 🔗 Windows Defender Firewall witl | Inbound Rules                               |                              |         |         |          | Act          | tions             |   |
| 🔣 Inbound Rules                  | Name                                        | Group                        | Profile | Enabled | Action ^ | Int          | oound Rules       |   |
| Cutbound Rules                   | O(Missaraft OneConnect 2 1700 2494.0        | @(Microsoft OneConnect 2     | Domai   | Vec     | Allow    | ***          | New Puls          |   |
| Connection Security Rules        | Microsoft Windows CloudExperience           | @{Microsoft Windows Clou     | Domai   | Vec     | Allow    | 1            | New Rule          |   |
| > 🛃 Monitoring                   | Allovn Router (TCP-In)                      | Alllovn Router               | Domai   | Vec     | Allow    | 7            | Filter by Profile | • |
|                                  | Alloyn Router (TCP-In)                      | Allloyn Router               | Domai   | Ves     | Allow    | 8            | Filter by State   | • |
|                                  | Alloyn Router (UDP-In)                      | Allloyn Router               | Domai   | Ves     | Allow    | $ _{\nabla}$ | Filter by Group   | • |
|                                  | Alloyn Router (UDP-In)                      | AllJoyn Router               | Domai   | Ves     | Allow    | Ē            | Manu              |   |
|                                  | App Installer                               | App Installer                | Domai   | Yes     | Allow    | -            | view              |   |
|                                  | Autodesk SketchBook                         | Autodesk SketchBook          | Domai   | Yes     | Allow    | Q            | Refresh           |   |
|                                  | Cast to Device functionality (gWave-TCP     | Cast to Device functionality | Private | Yes     | Allow    |              | Export List       |   |
|                                  | Cast to Device functionality (qWave-UDP     | Cast to Device functionality | Private | Yes     | Allow    | 2            | Help              |   |
|                                  | Cast to Device SSDP Discovery (UDP-In)      | Cast to Device functionality | Public  | Yes     | Allow    |              |                   |   |
|                                  | Cast to Device streaming server (HTTP-St    | Cast to Device functionality | Public  | Yes     | Allow    |              |                   |   |
|                                  | Cast to Device streaming server (HTTP-St    | Cast to Device functionality | Domain  | Yes     | Allow    |              |                   |   |
|                                  | Cast to Device streaming server (HTTP-St    | Cast to Device functionality | Private | Yes     | Allow    |              |                   |   |
|                                  | Cast to Device streaming server (RTCP-St    | Cast to Device functionality | Domain  | Yes     | Allow    |              |                   |   |
|                                  | Cast to Device streaming server (RTCP-St    | Cast to Device functionality | Public  | Yes     | Allow    |              |                   |   |
|                                  | 🔮 Cast to Device streaming server (RTCP-St  | Cast to Device functionality | Private | Yes     | Allow    |              |                   |   |
|                                  | 🥑 Cast to Device streaming server (RTSP-Str | Cast to Device functionality | Private | Yes     | Allow    |              |                   |   |
|                                  | 🔮 Cast to Device streaming server (RTSP-Str | Cast to Device functionality | Domain  | Yes     | Allow    |              |                   |   |
|                                  | Cast to Device streaming server (RTSP-Str   | Cast to Device functionality | Public  | Yes     | Allow    |              |                   |   |
|                                  | Cast to Device UPnP Events (TCP-In)         | Cast to Device functionality | Public  | Yes     | Allow    |              |                   |   |
|                                  | 🔮 Connect                                   | Connect                      | All     | Yes     | Allow    |              |                   |   |
|                                  | 🔮 Connect                                   | Connect                      | Public  | Yes     | Allow    |              |                   |   |
|                                  | 🔮 Core Networking - Destination Unreacha    | Core Networking              | All     | Yes     | Allow    |              |                   |   |
|                                  | 🔮 Core Networking - Destination Unreacha    | Core Networking              | All     | Yes     | Allow    |              |                   |   |
|                                  | 🔮 Core Networking - Dynamic Host Config     | Core Networking              | All     | Yes     | Allow    |              |                   |   |
|                                  | 🔮 Core Networking - Dynamic Host Config     | Core Networking              | All     | Yes     | Allow    |              |                   |   |
|                                  | 🔮 Core Networking - Internet Group Mana     | Core Networking              | All     | Yes     | Allow    |              |                   |   |
|                                  | Core Networking - IPHTTPS (TCP-In)          | Core Networking              | All     | Yes     | Allow    |              |                   |   |
|                                  |                                             |                              |         |         |          | 1            |                   |   |
|                                  |                                             |                              |         |         |          |              |                   |   |

Figure 2.7. Windows Defender Firewall with Advanced Security

Figure 2.7 shows the Windows Firewall application after clicking on the **Inbound Rules** menu item in the upper left-hand corner. Click on **New Rule...** in the upper right-hand corner to display the New Inbound Rule Wizard.

#### Figure 2.8. Creating an Inbound Port Rule

| 1  | New Inbound Rule Wizard             | rd                                                       | ×      |  |  |  |  |  |
|----|-------------------------------------|----------------------------------------------------------|--------|--|--|--|--|--|
| R  | Rule Type                           |                                                          |        |  |  |  |  |  |
| Se | lect the type of firewall rule to c | create.                                                  |        |  |  |  |  |  |
| St | eps:                                |                                                          |        |  |  |  |  |  |
| ۲  | Rule Type                           | What type of rule would you like to create?              |        |  |  |  |  |  |
| ۲  | Protocol and Ports                  |                                                          |        |  |  |  |  |  |
| ۲  | Action                              | O Program                                                |        |  |  |  |  |  |
| ۲  | Profile                             | Rule that controls connections for a program.            |        |  |  |  |  |  |
| ۲  | Name                                | Port                                                     |        |  |  |  |  |  |
|    |                                     | Rule that controls connections for a TCP or UDP port.    |        |  |  |  |  |  |
|    |                                     | O Predefined:                                            |        |  |  |  |  |  |
|    |                                     | AllJoyn Router                                           | $\sim$ |  |  |  |  |  |
|    |                                     | Rule that controls connections for a Windows experience. |        |  |  |  |  |  |
|    |                                     |                                                          |        |  |  |  |  |  |
|    |                                     | Custom fule.                                             |        |  |  |  |  |  |
|    |                                     |                                                          |        |  |  |  |  |  |
|    |                                     |                                                          |        |  |  |  |  |  |
|    |                                     |                                                          |        |  |  |  |  |  |
|    |                                     |                                                          |        |  |  |  |  |  |
|    |                                     |                                                          |        |  |  |  |  |  |
|    |                                     |                                                          |        |  |  |  |  |  |
|    |                                     |                                                          |        |  |  |  |  |  |
|    |                                     | < <u>B</u> ack <u>N</u> ext > C                          | ancel  |  |  |  |  |  |

Figure 2.8 shows the first wizard step of the **New Rule...** menu entry. Select **Port** and then click on **Next**.

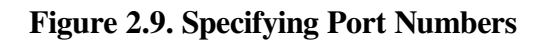

|    | 🕈 New Inbound Rule Wizard          |                                      |                                      | × |
|----|------------------------------------|--------------------------------------|--------------------------------------|---|
| P  | rotocol and Ports                  |                                      |                                      |   |
| Sp | ecify the protocols and ports to v | which this rule applies.             |                                      |   |
| S  | eps:                               |                                      |                                      |   |
| ۲  | Rule Type                          | Does this rule apply to TCP or UD    | DP?                                  |   |
| ۲  | Protocol and Ports                 | <u>Т</u> СР                          |                                      |   |
| ۲  | Action                             | () <u>U</u> DP                       |                                      |   |
| ۲  | Profile                            |                                      |                                      |   |
| •  | Name                               | Does this rule apply to all local po | orts or specific local ports?        |   |
|    |                                    | ○ <u>A</u> II local ports            |                                      |   |
|    |                                    | Specific local ports:                | 9810-9813                            |   |
|    |                                    |                                      | Example: 80, 443, 5000-5010          |   |
|    |                                    |                                      |                                      |   |
|    |                                    |                                      |                                      |   |
|    |                                    |                                      |                                      |   |
|    |                                    |                                      |                                      |   |
|    |                                    |                                      |                                      |   |
|    |                                    |                                      |                                      |   |
|    |                                    |                                      |                                      |   |
|    |                                    |                                      |                                      |   |
|    |                                    |                                      |                                      |   |
|    |                                    |                                      | < <u>B</u> ack <u>N</u> ext > Cancel |   |

In this wizard step, enter the port numbers selected while running the Data Server Configuration utility. For this setup, ports 9810 through 9813 were selected. Enter these ports here and click on **Next**.

#### Figure 2.10. Allowing the Connection on the Specified Ports

| 💣 New Inbound Rule Wizard         |                                                                                                    | × |  |  |  |  |  |  |  |  |
|-----------------------------------|----------------------------------------------------------------------------------------------------|---|--|--|--|--|--|--|--|--|
| Action                            |                                                                                                    |   |  |  |  |  |  |  |  |  |
| Specify the action to be taken wh | en a connection matches the conditions specified in the rule.                                                                                                    |   |  |  |  |  |  |  |  |  |
| Steps:                            |                                                                                                    |   |  |  |  |  |  |  |  |  |
| Rule Type                         | What action should be taken when a connection matches the specified conditions?                                                                                                    |   |  |  |  |  |  |  |  |  |
| Protocol and Ports                | Allow the connection                                                                                                    |   |  |  |  |  |  |  |  |  |
| Action                            | This includes connections that are protected with IPsec as well as those are not.                                                                                                    |   |  |  |  |  |  |  |  |  |
| Profile                           | Allow the connection if it is secure                                                                                                    |   |  |  |  |  |  |  |  |  |
| • Name                            | <ul> <li>Allow the gonnection if it is secure</li> <li>This includes only connections that have been authenticated by using IPsec. Connections will be secured using the settings in IPsec properties and rules in the Connection Security Rule node.</li> <li>Customize</li> <li>Block the connection</li> </ul> |   |  |  |  |  |  |  |  |  |

Select Allow the connection, then click on Next.

### Figure 2.11. Applying Network Location Types

|    | 🕐 New Inbound Rule Wizard            |                                                                                                    | Х |
|----|--------------------------------------|----------------------------------------------------------------------------------------------------|---|
| P  | Profile                              |                                                                                                    |   |
| Sp | becify the profiles for which this i | ule applies.                                                                                         |   |
| S  | leps:                                |                                                                                                    |   |
| ۲  | Rule Type                            | When does this rule apply?                                                                           |   |
| ۲  | Protocol and Ports                   |                                                                                                    |   |
| ۲  | Action                               | ✓ Domain                                                                                             |   |
| ۵  | Profile                              | Applies when a computer is connected to its corporate domain.                                        |   |
| ۲  | Name                                 | ✓ Private                                                                                            |   |
|    |                                      | Applies when a computer is connected to a private network location, such as a home<br>or work place. |   |
|    |                                      | ✓ Public                                                                                             |   |
|    |                                      | Applies when a computer is connected to a public network location.                                   |   |
|    |                                      |                                                                                                    |   |
|    |                                      |                                                                                                    |   |
|    |                                      |                                                                                                    |   |
|    |                                      |                                                                                                    |   |
|    |                                      |                                                                                                    |   |
|    |                                      |                                                                                                    |   |
|    |                                      |                                                                                                    |   |
|    |                                      |                                                                                                    |   |
|    |                                      |                                                                                                    |   |
|    |                                      |                                                                                                    |   |
|    |                                      |                                                                                                    |   |
|    |                                      | < <u>B</u> ack <u>N</u> ext > Cancel                                                                 |   |
|    |                                      |                                                                                                    |   |

Select the checkboxes for the network profiles that apply to your site, then click on Next.

| Figure 2.12 | . Specifying | the Rule Name | and Description |
|-------------|--------------|---------------|-----------------|
|-------------|--------------|---------------|-----------------|

| Prew Inbound Rule Wizard         |                                                               | × |
|----------------------------------|---------------------------------------------------------------|---|
| Name                             |                                                               |   |
| Specify the name and description | of this rule.                                                 |   |
| Steps:                           |                                                               |   |
| Rule Type                        |                                                               |   |
| Protocol and Ports               |                                                               |   |
| Action                           |                                                               |   |
| Profile                          | Name:                                                         |   |
| Name                             | AM Data Server                                                |   |
|                                  | Description (optional):                                       |   |
|                                  | Ports used by AM Data Analyzers to access the AM Data Server. |   |
|                                  | < <u>B</u> ack <u>Finish</u> Cance                            | 9 |

In this wizard step, give the rule a name and optional description. When you are done, click on Finish.

Figure 2.13. The Created Inbound Port Rule

| Windows Defender Firewall with Advanced Security |                                            |                              |         |         |        |   | - 🗆 X                   |
|--------------------------------------------------|--------------------------------------------|------------------------------|---------|---------|--------|---|-------------------------|
|                                                  |                                            |                              |         |         |        |   |                         |
| Windows Defender Firewall with                   | Actions                                    |                              |         |         |        |   |                         |
| 🗱 Inbound Rules                                  | Name                                       | Group                        | Profile | Enabled | Action | ^ | Inbound Rules           |
| Outbound Rules                                   | AM Data Server                             |                              | All     | Ves     | Allow  |   | 🚵 New Rule              |
| Monitoring                                       | @{Microsoft.OneConnect 2.1709.2484.0       | @{Microsoft.OneConnect 2     | Domai   | Yes     | Allow  |   |                         |
| s and monitoring                                 | Microsoft.Windows.CloudExperience          | @{Microsoft.Windows.Clou     | Domai   | Yes     | Allow  |   | Filter by Profile       |
|                                                  | AllJoyn Router (TCP-In)                    | AllJoyn Router               | Domai   | Yes     | Allow  |   | Filter by State         |
|                                                  | AllJoyn Router (TCP-In)                    | AllJoyn Router               | Domai   | Yes     | Allow  |   | 🛛 🍸 Filter by Group 🔹 🕨 |
|                                                  | 🥑 AllJoyn Router (UDP-In)                  | AllJoyn Router               | Domai   | Yes     | Allow  |   | View                    |
|                                                  | 🥑 AllJoyn Router (UDP-In)                  | AllJoyn Router               | Domai   | Yes     | Allow  |   | Defense                 |
|                                                  | 🔮 App Installer                            | App Installer                | Domai   | Yes     | Allow  |   | G Kerresh               |
|                                                  | 🔮 Autodesk SketchBook                      | Autodesk SketchBook          | Domai   | Yes     | Allow  |   | Export List             |
|                                                  | 🔮 Cast to Device functionality (qWave-TCP  | Cast to Device functionality | Private | Yes     | Allow  |   | 🛛 🕜 Help                |
|                                                  | 🔮 Cast to Device functionality (qWave-UDP  | Cast to Device functionality | Private | Yes     | Allow  |   | AM Data Sama            |
|                                                  | 🔮 Cast to Device SSDP Discovery (UDP-In)   | Cast to Device functionality | Public  | Yes     | Allow  |   | AM Data Server          |
|                                                  | 🔮 Cast to Device streaming server (HTTP-St | Cast to Device functionality | Public  | Yes     | Allow  |   | Disable Rule            |
|                                                  | 🔮 Cast to Device streaming server (HTTP-St | Cast to Device functionality | Domain  | Yes     | Allow  |   | 🖌 Cut                   |
|                                                  | 🔮 Cast to Device streaming server (HTTP-St | Cast to Device functionality | Private | Yes     | Allow  |   | Copy                    |
|                                                  | 🔮 Cast to Device streaming server (RTCP-St | Cast to Device functionality | Domain  | Yes     | Allow  |   |                         |
|                                                  | Cast to Device streaming server (RTCP-St   | Cast to Device functionality | Public  | Yes     | Allow  |   | X Delete                |
|                                                  | Cast to Device streaming server (RTCP-St   | Cast to Device functionality | Private | Yes     | Allow  |   | Properties              |
|                                                  | Cast to Device streaming server (RTSP-Str  | Cast to Device functionality | Private | Yes     | Allow  |   | 🛛 🕜 Help                |
|                                                  | Cast to Device streaming server (RTSP-Str  | Cast to Device functionality | Domain  | Yes     | Allow  |   |                         |
|                                                  | Cast to Device streaming server (RTSP-Str  | Cast to Device functionality | Public  | Yes     | Allow  |   |                         |
|                                                  | Cast to Device UPnP Events (TCP-In)        | Cast to Device functionality | Public  | Yes     | Allow  |   |                         |
|                                                  | Connect                                    | Connect                      | All     | Yes     | Allow  |   |                         |
|                                                  | Connect                                    | Connect                      | Public  | Yes     | Allow  |   |                         |
|                                                  | Core Networking - Destination Unreacha     | Core Networking              | All     | Yes     | Allow  |   |                         |
|                                                  | Core Networking - Destination Unreacha     | Core Networking              | All     | Yes     | Allow  |   |                         |
|                                                  | Core Networking - Dynamic Host Config      | Core Networking              | All     | Yes     | Allow  |   | 1                       |
|                                                  | Core Networking - Dynamic Host Config      | Core Networking              | All     | Yes     | Allow  | ~ |                         |
| < >                                              | Core Networking - Internet Group Mana      | Core Networking              | All     | 795     | Allow  | > | 1                       |
|                                                  |                                            |                              |         |         |        |   |                         |

The Windows Firewall application closes the New Rule wizard window, and returns to the main window. The new rule created in the wizard steps is selected to highlight its presence.

## 2.1.3. Data Analyzer Steps

When you start the Data Analyzer, the Network Connections dialog appears. To monitor OpenVMS cluster D, which is accessed by port 9813, enter the IP address of the Windows system in the **Server** field, and 9813 in the **Port** field, then click on **OK**. To monitor all the OpenVMS cluster systems in the configuration example, click on the plus sign on the right and enter the Windows IP address and the other ports. Once there is an entry in the dialog for each port from 9810 through 9813, clicking on **OK** enables the Data Analyzer to monitor all four OpenVMS clusters. This setup corresponds to the setup shown in Figure 2.3.

Figure 2.14 assumes that the IP address for the Windows system is Win1.VSI.Com. All four entries use the same IP address to access the Data Server running on the Windows system. The port number indicates which network adapter the Data Analyzer uses to collect data, using the Data Server as an intermediary. In this example, port 9810 tells the Data Server to connect the Data Analyzer to the local LAN where OpenVMS cluster A resides. Since all four ports are entered and checked, the Data Analyzer displays data from all four OpenVMS clusters.

| <b>Figure</b> 2 | 2.14. | Network | Connection | <b>Dialog</b> in | the Data | Analyzer |
|-----------------|-------|---------|------------|------------------|----------|----------|
| <u> </u>        |       |         |            |                  |          |          |

| 👙 Network Connection                                                                     | ×            |
|------------------------------------------------------------------------------------------|--------------|
| <u>S</u> erver <u>A</u> nalyzer <u>K</u> ey Stores                                       | <u>H</u> elp |
| VSI Availability Manager                                                                 | 1            |
| Please select network adapters and/or Data Server to use for this session                |              |
| DEVICE\{079E0504-81F6-4911-9A60-A38DBA591FCF}<br>Intel(R) PRO/1000 MT Desktop Adapter #3 |              |
| DEVICE\{379469D8-1CB8-42F7-AD95-17FBB8BA56CE}<br>Intel(R) PRO/1000 MT Desktop Adapter #2 |              |
| DEVICE\{71A3C0BC-7449-4AC2-8260-F6B3A44C7C52}<br>Intel(R) PRO/1000 MT Desktop Adapter #4 |              |
| DEVICE\{BD217D57-EBBB-444B-9FAA-5E220DCA3AB2}<br>Intel(R) PRO/1000 MT Desktop Adapter    |              |
| Server: Win1.VSI.Com Port: 9810                                                          | X            |
| Server: Win1.VSI.Com Port: 9811                                                          | ×            |
| Server: Win1.VSI.Com Port: 9812                                                          | ×            |
| Server: Win1.VSI.Com Port: 9813                                                          | ×            |
| Server: localhost Port: 9819                                                             | <b>±</b>     |
| OK Exit <u>T</u> rust Store                                                              |              |

Once the connections are entered into the Network Connection dialog, click on **OK** to start the Data Analyzer.